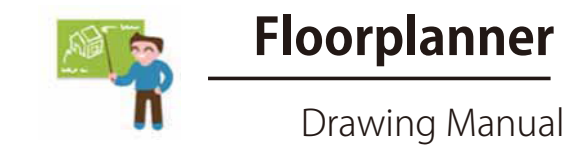

## Floorplanner 作図マニュアル

Floorplanner は簡単でインタラクティブな間取 り図を作成することが出来、また、それをオンライ ン上で公開することができるソフトです。 このマニュアルでは Floorplanner の作図法(ツー ル)について説明します。\*\*「バックエンド」ページ の詳細については、Floorplanner の「バックエンド」 マニュアルを参照ください。

Floorplanner 作図ツールのメインユーザーは不 動産仲介サービスを提供する不動産業者です。 しかし、このツールはデザイン、プランニングおよ びマネージメントなどを行うあらゆるプロフェッ ショナルな方たちに活用されています。

※「バックエンド」…ユーザー専用ページ

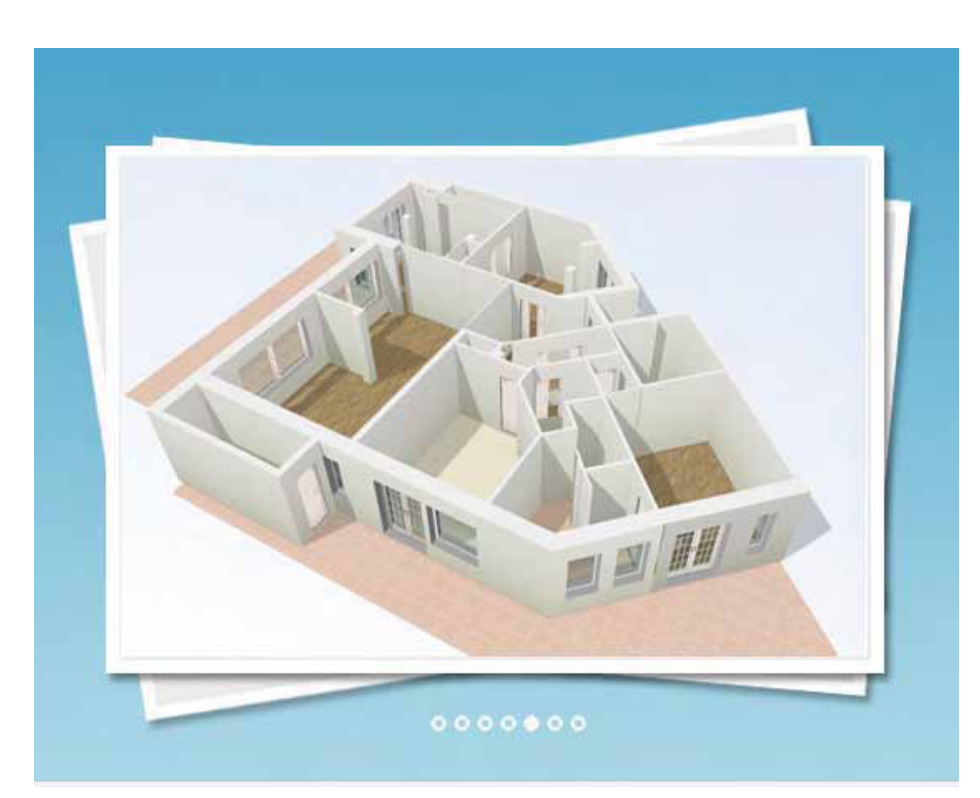

| Topic           | Page  | Торіс             | Page  |
|-----------------|-------|-------------------|-------|
| 1. 概要           | 3-4   | 4.高度なフロアプランニング    | 20-26 |
| 2. 基本的な作図法      | 5-15  | 1. 別棟を作成          | 20    |
| 1. 部屋           | 5-7   | 2. 図面の回転とミラーリング   | 21    |
| 2. 表面仕上げ        | 8     | 3. 高さの設定          | 22    |
| 3. 線・面・寸法など     | 9-10  | 4. 曲線の壁           | 23    |
| 4.ドア・窓          | 11    | 5. 壁面のカラー         | 24    |
| 5. 家具とオブジェクト    | 12-13 | 6. 作図のヒント         | 25    |
| 6. 文とコメント       | 14    | 7. ショートカット一覧      | 26    |
| 7. 既存図面のトレース    | 15    | 5. 入力と出力          | 27-31 |
| 8. 単位とビューのオプション | 16    | 1. エクスポートとプリント    | 27    |
| 3. 間取り図(フロア)の設計 | 17-19 | 2. 図面の印刷・出版       | 28    |
| 1 但右に回々但右       | 17    | 3. Webサイトへの埋め込み   | 29    |
| 1. 休仔と別石休仔      | 19    | 4. メディアを追加する      | 30    |
| 2. 夕惊なアリイン      | 10    | 5. ロケーションの追加      | 31    |
| 3. 面収り(ノロブ)の官理  | 19    | 6. データの共有(シェアリング) | 31    |

## 間取り図を作図する方法

### 1 概要

### 編集画面の概要

ダッシュボード

プロジェクト、スタイルとアカウントを管理するための ダッシュボードに移動します。 (「バックエンド」マニュアルを参照ください。)

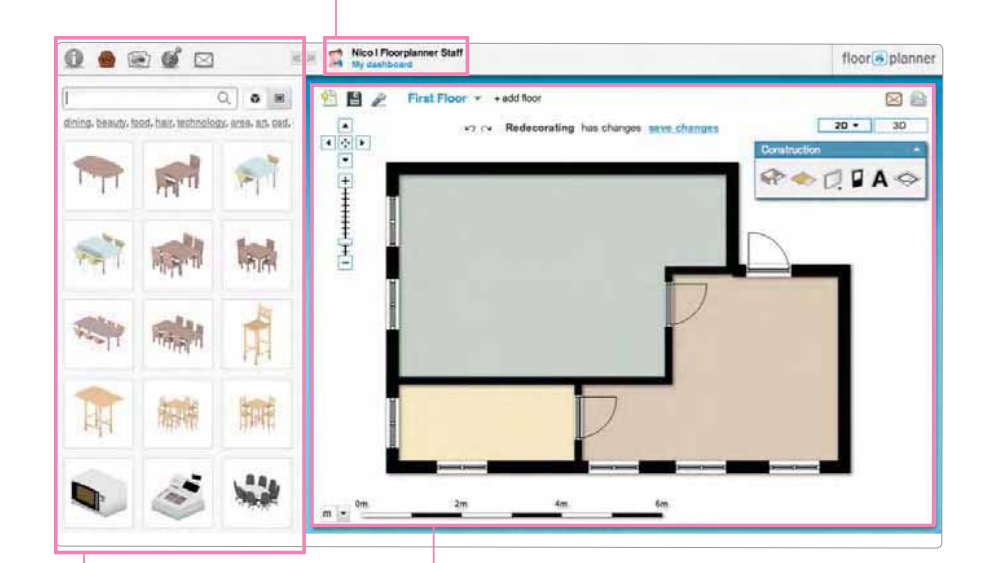

サイドバーメニュー

インターフェース

ここで出来ること:
各アイテムが選べます
データ書き出し
説明などのテキストを追加
各保存メディア等への追加
位置・場所の編集・調整
図面の共有
ヘルプページで検索

次のページに行くか、以下のコンテンツにジャンプ: <u>部屋を作図する方法</u> <u>表面処理の描画</u> 図面を回転させる方法 <u>既存の図面をトレースする方法</u> <u>作図の役に立つヒント</u>

## 間取り図を作図する方法

### 1 概要

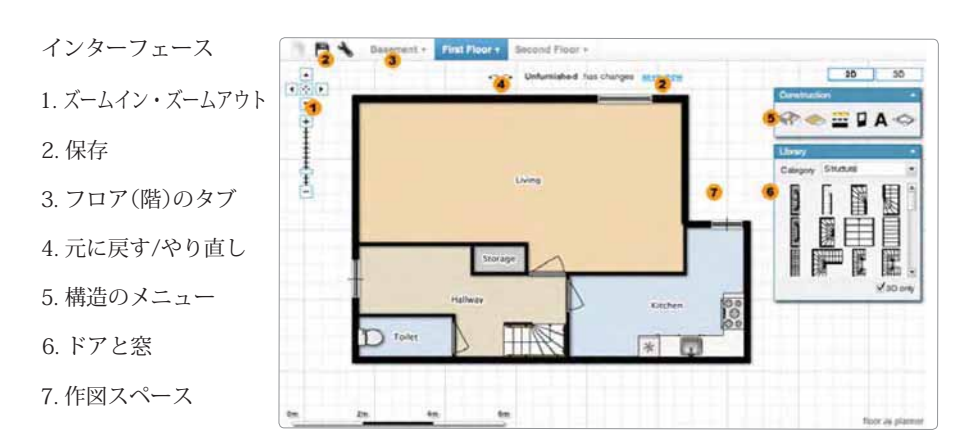

プロパティメニュー

「 空間(スペース)」「 壁、ライン 」「 ドア 」「 窓 」「 表面と内部のオブジェクト 」の要素から 構成されています。

4

各要素は個別に編集することができます。 要素をクリックするとメニューが表示されます。

機能-プロパティメニュー

| プロパティメニューを開く          | 0             |
|-----------------------|---------------|
| 要素を削除します              | Ũ             |
| 名前を入力するかプルダウンメニューから選択 | Kitchen 💌     |
| テクスチャーと色の調整           |               |
| 要素のコピー                | Q             |
| 要素の回転                 | $\bigcirc$    |
| 回転ドア/窓                |               |
| 要素の反転                 | <i>∆</i> Ĩ∆   |
| ロック                   | <b>a</b>      |
| 高さと角度の設定              | edit height » |

### 2.1 部屋

部屋は1つの矩形のスペースとして描かれます、壁と壁を繋いでいくことではありません。 部屋は、好みの形状とサイズに調整することができます。 (間取り図は、部屋を追加することによって作図することができます。)

### <u>部屋を描く</u>

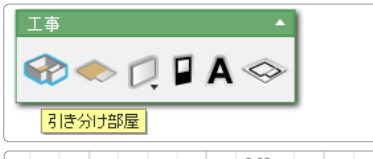

|             | 5.62m |             |
|-------------|-------|-------------|
| 3.96m 3.56m |       | 3.56m 3.96m |
|             | 5.62m | 1           |
| -           | 6.02m |             |

#### 【工事】のメニューから 「引き分け部屋」 ボタンを選択

- ・最初のコーナーに間取り図フィー ルド内を1回クリック、適切なサイ ズまでマウスをドラッグし、二階を 設定するには再度クリックしてく ださい。
- ヒント:表示される小さなメニュー で正確なサイズも入力がで きます。

## 2.基本的な作図法

### 2.1 部屋

### <u>部屋の形状・サイズを調整</u>

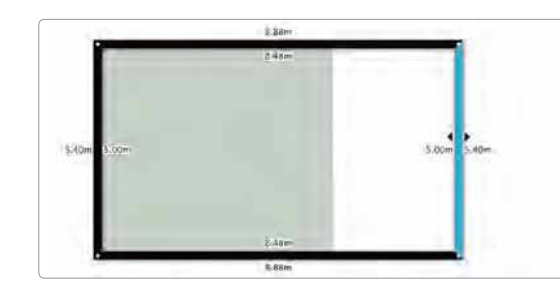

壁の移動

壁にマウスの左ボタンを押したまま、 右の場所にこれをドラッグする

ヒント: (ズームでより正確に作図できます。)

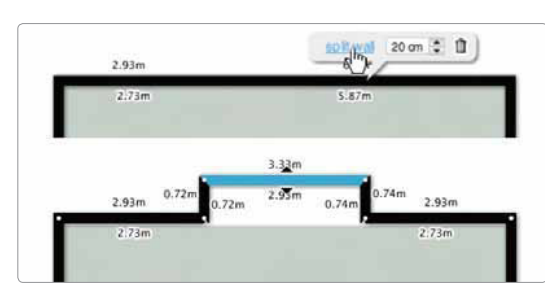

### 部屋の形状を調整する

LまたはT字型の部屋を作成します。

### 壁の分割:

・壁をクリック。

・メニューから"split wall"を選択します。 壁は2つの部分に分割されます。

— 右の場所にコーナーポイントを ドラッグ

### \_\_\_\_\_、コーナーを移動

コーナーからマウスの左ボタンを押したまま、 右方向にドラッグする

※水平と垂直の壁のみドラッグ することができます。 他の壁は、角を調整することで 移動することができます。 壁全体はドラッグできません。

部屋は、好みの形状と大きさになるまで 壁とコーナーを分割し、ドラッグし続ける ことができます。

### 壁の厚さ、部屋の形状やサイズを調整

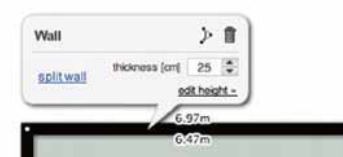

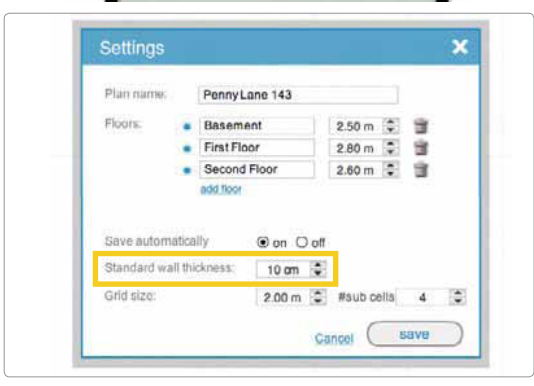

#### 既に作図された各壁の分割

・壁をクリック、プロパティのメニューが表示されます。メニューから厚さを調整する

#### 新しい壁の設定変更

 ・左上から3番目のアイコンをクリッ クするとが設定画面が表示されま す。この設定を変更した後に描かれ た壁は、新たな厚みを持つことにな ります。

※プロジェクトは、設定を調整前に、 一度保存する必要があります。

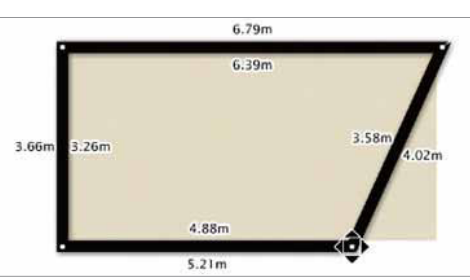

### 2.1 部屋

### 部屋を追加

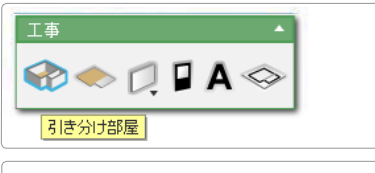

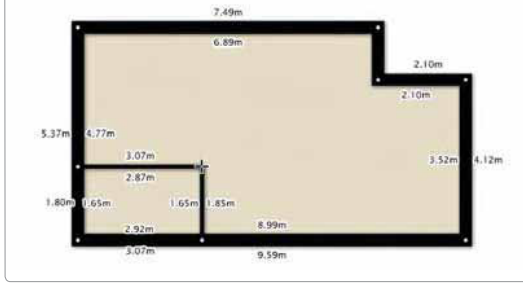

#### 【工事】のメニューから 「引き分け部屋」ボタンを選択

既存のコーナーをクリックして、適切 なサイズまで新しい部屋をドラッグ します。新たな部屋は、既存の部屋の "内側"または"横"に描画すること ができます。

ヒント:間取り図は大きなスペース から作図して、次は小さな別々の部屋 を埋めていく。

## 2.基本的な作図法

### 2.2 表面

### 表面を描く

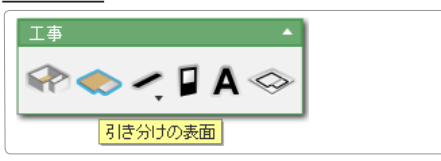

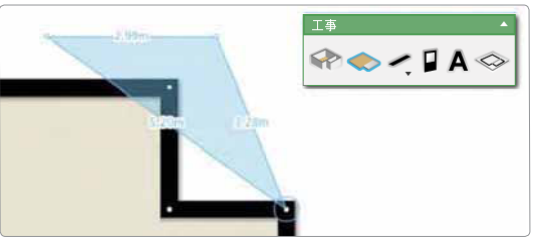

【工事】のメニューから 「引き分け部屋」ボタンを選択

最初のコーナーの描画フィールド内 を一回クリックし、各新しいコーナ ーを再度クリックすると、

表面を閉じるには、最初のコーナー をクリックするか"ESC"ボタンを押し てください。

#### 表面の形状を調整する

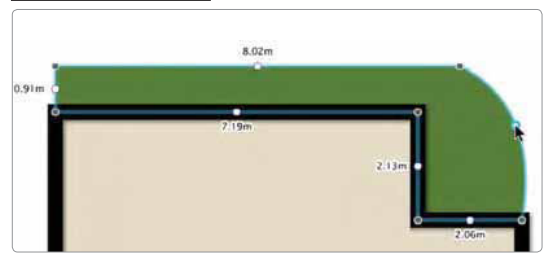

#### 表面のプロパティを調整

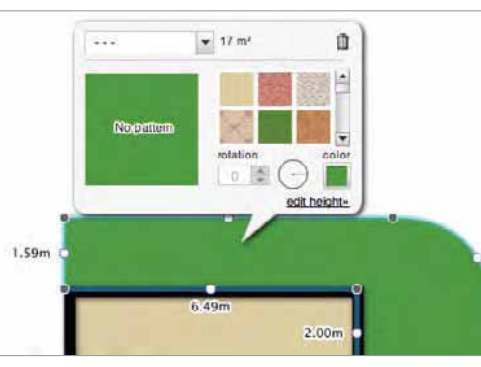

適切な場所にコーナーをドラッグします。

曲線を作るには、線の真ん中にある 白い点をドラッグする

表面にコーナーを追加にはマウスを 右クリックし、メニューから"split" を選択します。

小さなプロパティメニューを表示す るには表面を一度クリックします。 i-ボタンは拡張メニュー 部屋に名前を付ける: プルダウンメニューから選択する か、別名を入力してください。

拡張メニューの表示はダブルクリック

- ・表面に名前を付けます
- ・表面のパターンを調整する
- ・表面の色を調整する
- ・ゴミ箱のアイコンをクリックして 表面を削除します
- ・表面の標高を設定し、高さを編集する (ページ22を参考)
  8

### 表面のパターンを調整する

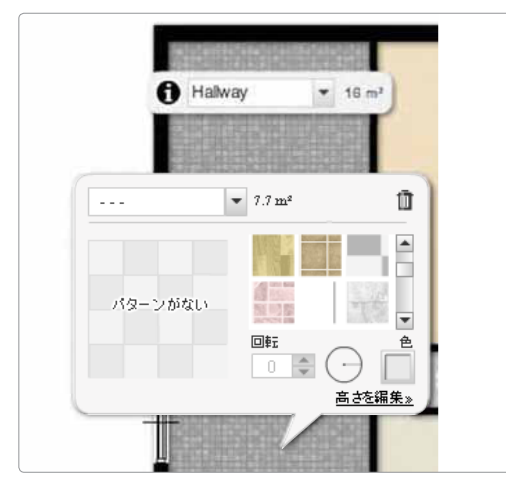

小さなプロパティメニューを表示す るのに部屋の内側を一度クリックし ます。

i-ボタンは拡張メニュー 部屋に名前を付ける: プルダウンメニューから選択する か、別名を入力してください。

拡張メニューを表示するのに " i " を 押すか、部屋をダブルクリックしてく ださい。

7

- ・部屋に名前を付けます
- ・床のパターンを調整する
- ・床の色を調整する
- ・床を削除

### 2.3 線、個々の壁など

個々の壁、線、寸法、およびフェンスを描画する方法。

### <u>ライン</u>

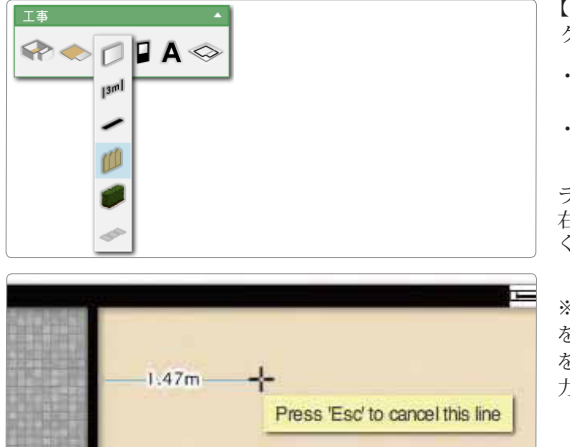

【工事】のメニューから3番目ボタンを クリックし、アイコンを選択

 ・壁、ライン、寸法、フェンスやヘッジ を作成することができます。
・描画領域をクリックし、線を引く。

ラインの終点を決めるには、マウスを 右クリックするか Esc キーを押して ください。

※特定の長さに沿ってオブジェクト を描画する場合、線の最初のポイント を作成直後に希望の長さ「6.5」をを入 力し、Enter キーを押す。

### ラインオブジェクトを移動する

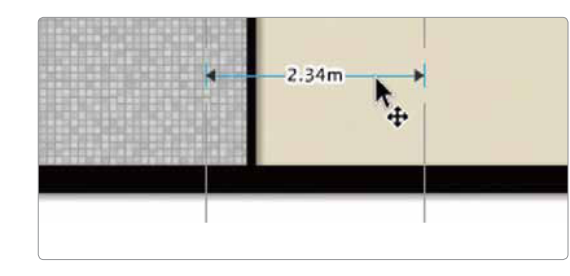

2.基本的な作図法

2.3 線、個々の壁など

ラインは、マウスの右ボタンで移動 することができます。コーナーまた はライン全体を移動することができ ます。

### <u>寸 法</u>

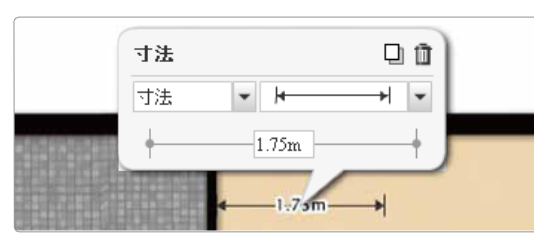

寸法を使用すると、テキストボックス でカスタムサイズを入力することが できます。 これは自動的に生成されたディメン ションが上書きされます。 2D オプションで寸法のオンとオフ を切り替える。

### ラインの種類を変更する

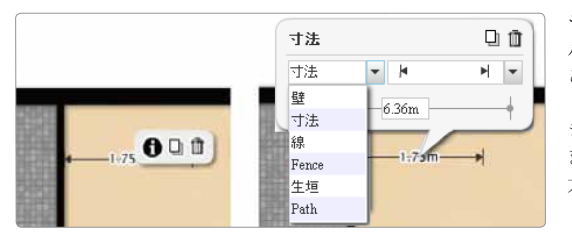

ラインをダブルクリックすると、プロ パティメニューが表示される。 ここでは、さらにラインのオブジェク トの種類と外観を指定することがで きます。 また、壁のヘッジとフェンスの高さと 太さを変更することができます。

※このツールで描かれた個々の壁は 部屋のコーナーにスナップされます が、部屋の壁に結合しない。 これはスタンドアロンの壁、手すりと 低い壁のために用意されます。

### 2.4 ドアと窓

### ドアと窓を追加する

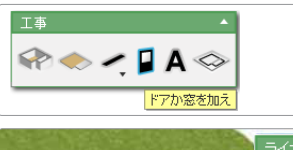

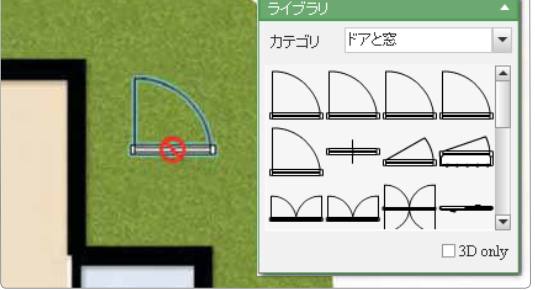

【工事】メニューのボタンから 「ドアや窓」をクリック。

ライブラリから項目を選択し、 適切な場所にこれをドラッグ。

※ドアや窓は壁に配置することが できます。

## 2.基本的な作図法

### 2.5 家具とオブジェクト

### <u>オブジェクトと家具ライブラリの検索</u>

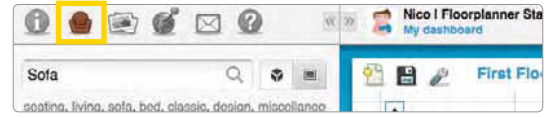

#### <sup>r Sta</sup> ライブラリ

家具のライブラリはアームチェアア イコンを選択します。

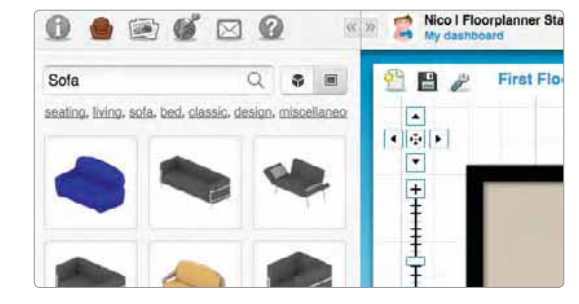

#### オブジェクトの検索

左上にある検索バーを使用すると、 必要なアイテムを見つけることがで きます。例えば「ソファ」を入力する とサイドバーに、いろいろなソファ が表示されます。 ※ キーワード入力で新しいアイテム を見つけられます。

また、下段のカテゴリーからも探せ ます。

### <u>寸法と方向</u>

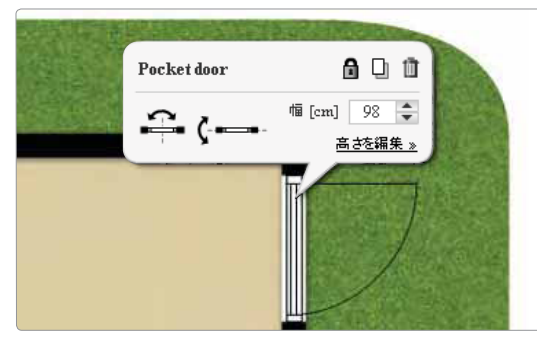

ドアと窓の大きさ、方向がプロパテ ィメニュー「配置された項目」から変 更することができます。

ヒント:複製 特別なドアや窓がある場合、プロパ ティーを一度編集し、複製ボタンか ら利用できます。

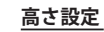

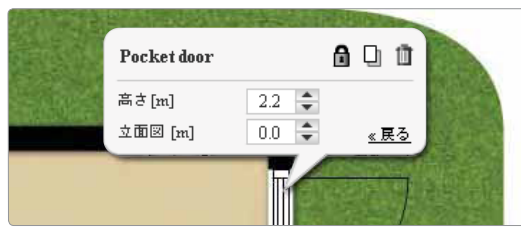

ドアや窓の高さと標高を変更するに は「高さを編集」をクリック。 標高は、床面までの距離です。結果を 表示するには、3D をクリックします。 例えば、14 ページ、高さのオプショ ンを参照してください。

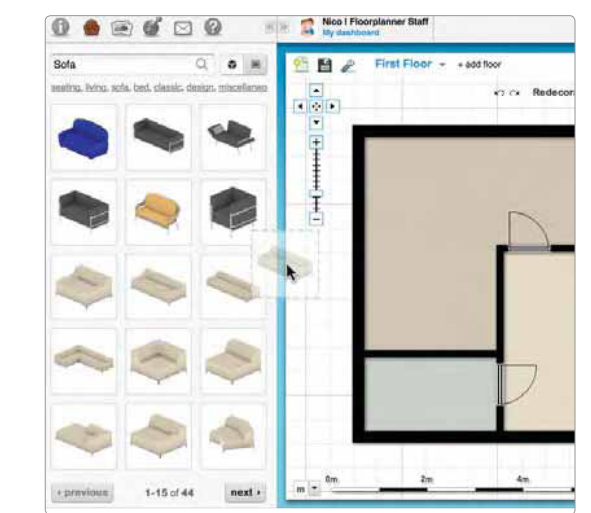

#### オブジェクトの追加

上部のリストのアイテムをクリック しますして、ワークフィールドにド ラッグします。直接それはワーク フィールドに表示されます。

注:検索バーの右側にある2つのボ タンは3D、2D表示の切り替えに使 用します。

### 2.5 家具とオブジェクト

#### 家具とオブジェクトを変更する

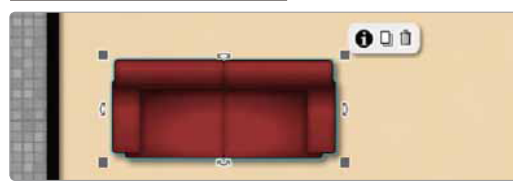

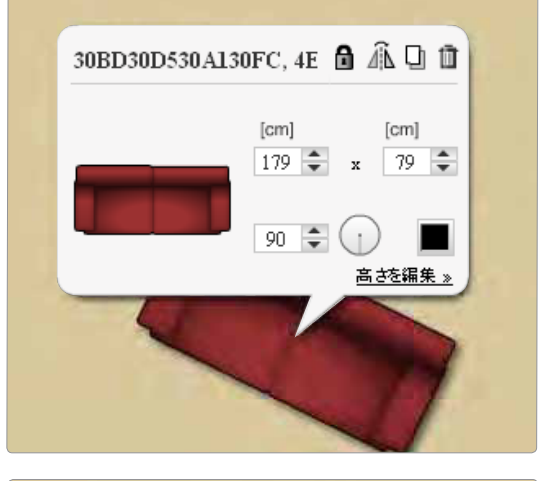

#### スケール

配置したオブジェクトをクリック。 オブジェクトの伸縮は四隅のハンド ルを動かすか、プロパティメニュー からサイズを設定してください。ま た、オブジェクトの色や高さを変更 することができます。

### 回転

配置したオブジェクトをクリック。 端に現れる " 丸矢印 " のアイコンで 右回りで回転させることができます。 またはプロパティメニューで角度を 入力してください。

**反転、コピー、削除** 配置したオブジェクトをクリック。 プロパティメニューの右上のアイコ ンより実行します。

# 30BD30D530Al30FC, 4E 🔒 <table-cell> 🗋 <table-cell> 高さ [m] 00 🜲 立面図 [m] 0.0 📚

### **高さを編集** 要素の高さや厚みを設定するには、

このリンクをクリックします。 高さの設定 (P22) ください。

## 2.基本的な作図法

### 2.6 文とコメント

### テキストの追加または間取図へのコメント

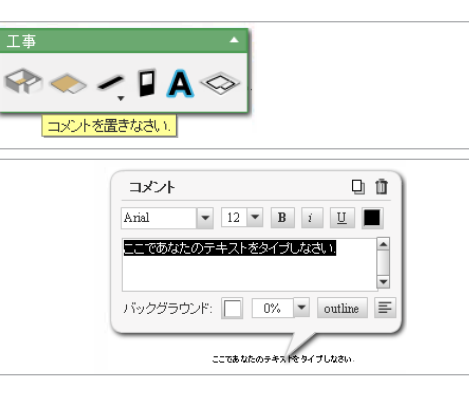

### 部屋の名前

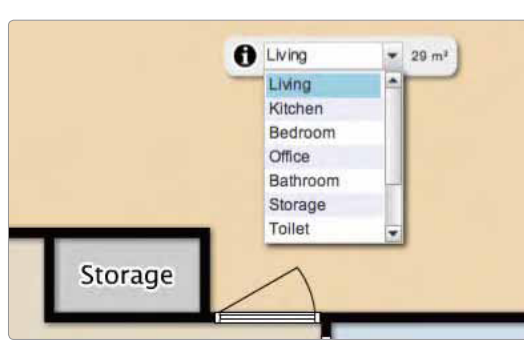

【工事】メニューの「コメントを…」ボ タンをクリックしてください。

文字を入力する位置にクリック

変更はプロパティメニューで行いま す。

ヒント: 「バックグラウンド」では文字の視認 性を高める為、背景や輪郭を変更で きます。

部屋をクリック。

部屋のタイプの名前を入力するか、 リスト内の名前を選択します。

注) このテキストは常に部屋の中央 に配置されます。

### 2.7 既存図面のトレース

既に図面または間取り図のスケッチを持っていますか? トレースするには、この図面をアップロードします。 それはあなたがずっと速くフロアプランを描画することができます。 各フロアごとに別の図面をアップロードすることが出来ます。(..jpg / .png / .gif ファイル)

### 縮尺拡大図

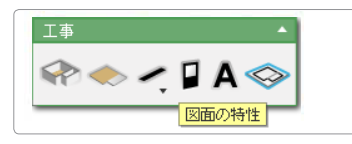

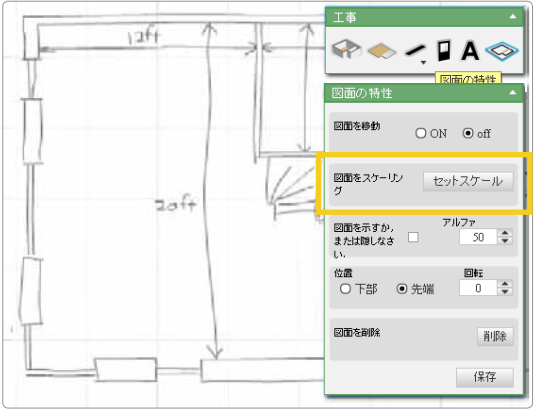

正しく表示する為には、図面を拡大・ 縮小しなければなりません。

【工事】メニューのボタンから 「図面の特性」をクリック。 「セットスケール」ボタンをクリック。

図面の長さのスケールを決定します。 表示されるメニューで線の長さを入 力してください。 図面のスケールが変更されます。

注) フロアプランで作業を開始する 前に図面のプロパティメニューを常 に閉じてください。

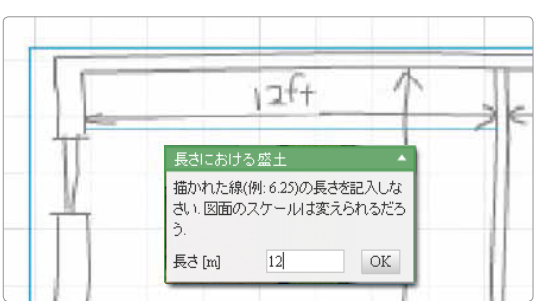

#### 図面のトレース:

アップロードされた図面の上に間取 り図を作図していきます。 お部屋、ドアやオブジェクトを追加し ます。

間取り図が完了すると、基礎となる画 像を非表示にすることができます。 「図面の特性」の「図面を示すか、また は隠しなさい」で図面表示の設定が行 えます。

## 2.基本的な作図法

### 2.8 単位とビューのオプション

間取り図を作図する前に、下記の項目を設定していただくことをおすすめします。

### 単位を設定

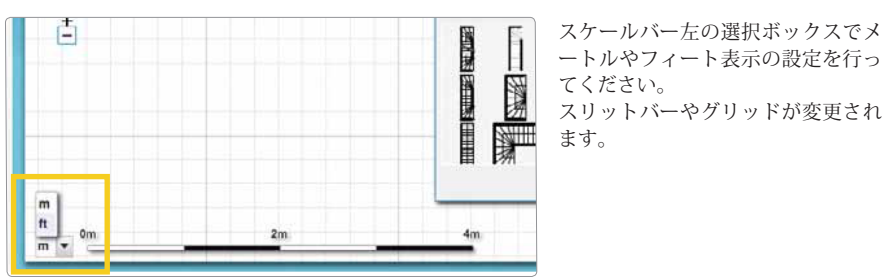

### <u>ビューのオプション</u>

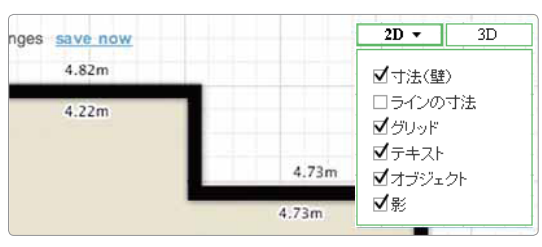

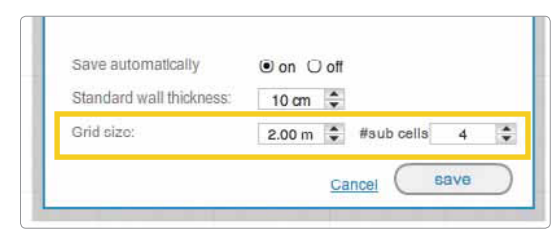

このメニューは、2D または 3D の ビューの設定が行えます。この設定 は、グリッドを除いて、印刷、エクス ポートされた画像に対しても適用さ れます。

[Settings] メニューでグリッドのサ イズを設定することができます。

3. 間取り図 (フロア)の設計

### 3.1 保存と別名保存

フロアプランナーは自動保存機能を持っています。 但し、作業データの消失を防ぐためにも自動保存機能はお薦めしておりません。

#### <u>クイックセーブ機能</u>

 $\kappa_{\rm CM}$  Home makeover1 has changes save now

リンク描画スペースの上部にある 「変更を保存」をクリックしてくだ さい。

### 新規保存

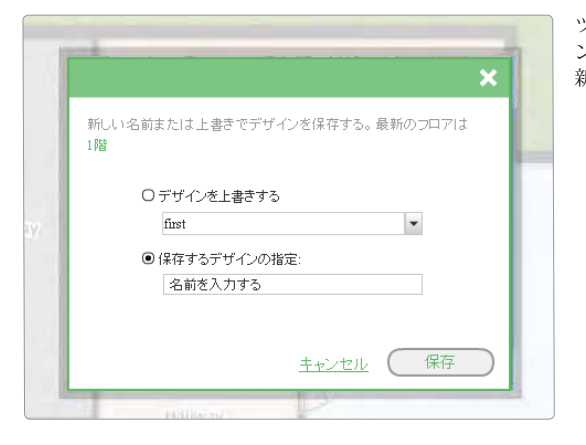

ツールバーの左から 2 番目のアイコ ン(保存ボタン)をクリック。 新しい名前で新規保存します。

## 3.間取り図(フロア)の設計

### 3.2 2階を追加する。

新しい間取図を作成する際、予めフロアの数が設定されています。 作図スペース上に「1階」のタブをクリックして、フロアを切り替えれます。

### 2階を追加する

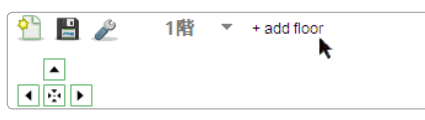

既にプロジェクトに取り組んで、余 分なフロアが必要ですか? ツールバーから「add floor」 をクリ ックします。

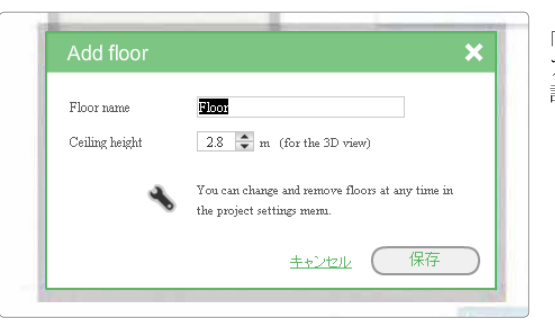

ックします。

「 add floor 」 のウインドウからフロ アの名前とフロアの高さ (天井高) が 設定できます。

### <u>別のフロアにコピーする</u>

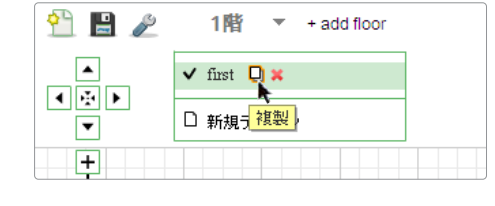

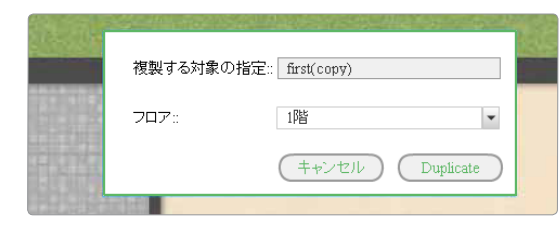

- 作業中の間取図を別のフロア(階)に コピーできます。
- ・作業中のフロアのタブのアイコン をクリック。
- ・フロア名の隣にあるアイコン「複 製」を選択してください。
- ・保存先を確認するメニューが現れ ます。

注)似ている間取りのフロアを選び、 その階を次の階にコピーしてくださ い。そのあと、編集作業を行なってく ださい。

### <u>ファイル名の変更</u>

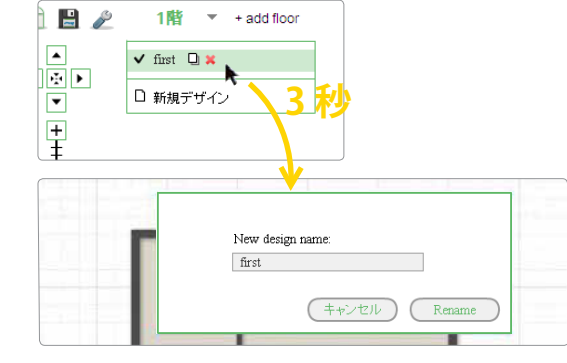

図面の名前を変更するには、ツール バーの左から4番目の「1階」をクリ ックし、図面ファイル名を3秒間押 し続けます。 メニューには、新しい名前を入力し て表示されます。

3. 間取り図 (フロア)の設計

### 3.3 間取り(フロア)の管理

同じフロアでレイアウトが複数あると、家のさまざまなオプションを表示するのに役立ちます。 フロアごとに複数のデザインを保存することができます。

#### 複数のフロアデザインの作成

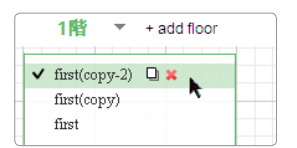

間取図の管理

.

S

Plan name

Save automatically

Grid size:

Floors:

🗎 🖪

このフロアは複数のデザインを作る ことができます。これで、さまざまな レイアウトを試すことができます。 どちらかのデザインを複製したり、 別名保存してください。

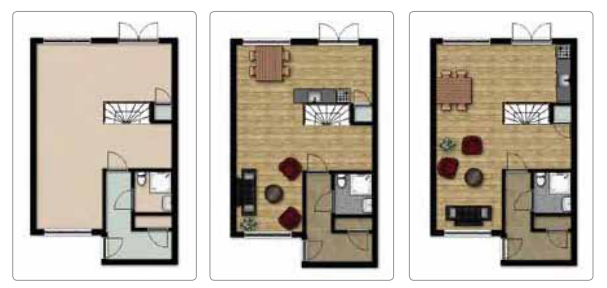

1階

PennyLane 143

● on ○ off

Basement

First Floor

achi fean

Standard wall thickness: 10 cm

Second Floor

2.50 m 🗘 😭

2.80 m 🗘 👕

2.60 m 🗘 🗊

2.00 m 🗧 #sub cells 4 🗧

Cancel (

save

ツールバー「Setting」で作図したフロ アの管理が出来ます。最上部の3つ 目のアイコンをクリック。

ここでは、フロアに名前を付け、フロ アの高さ(天井高)を設定することが できます。このメニューでフロアの 削除もできます(ゴミ箱をクリック) と左側の青色のドットで順序を変更 することができます。

注) 天井高を変更すると、このフロア の壁すべての設定がクリアされるの でご注意ください。作図前に設定し ておくのがスマートです。

4. 高度なフロアプランニング

### 4.1 別棟を作成

壁や部屋のいくつかの追加機能を以下に説明します。

#### <u>寸法の入力ボックス</u>

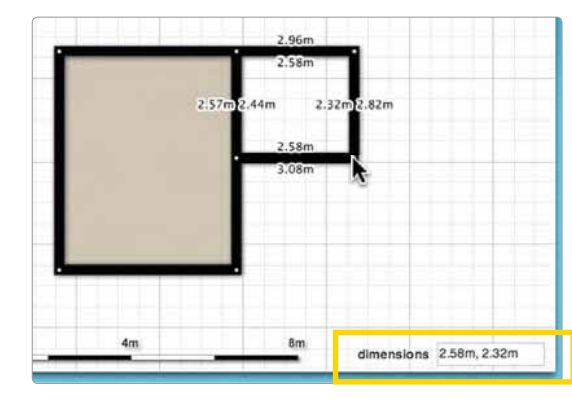

あなたが部屋、寸法または壁の作成 時に、小さな入力ボックスが右下に 表示されていることを確認する。 そして、それをクリックしようとせ ず、始点をクリックしたあと、必要な 寸法を入力してください。部屋を分 割する際は始点をクリックし、「,」で 寸法入力し enter を押してください。

#### 離れた場所に建物を作成する。

フロアプランナー内の部屋は常に相互に接続されています。 最初の部屋を描いた後、全ての部屋は、既存のコーナー基準点から描画されます。 ガレージ、納屋などの建物を作成するには、"仮の壁"の余りを使用します。

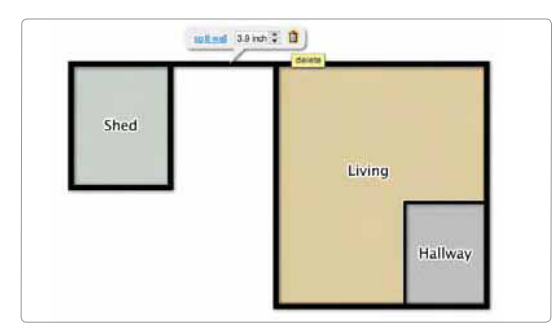

この仮の壁は、図面の角からクリッ クして作図されます。 ※壁のみ描かれるので、最初の角か ら二つ目のコーナーまでドラッグし て別の部屋を作成する。 そして重なり合った壁を移動し、そ こで生じた仮の壁を削除します。

4. 高度なフロアプランニング

### 4.2 図面の回転とミラーリング

右クリックメニューで、いくつかの便利な機能があります。

#### 複数の間取り図の作成

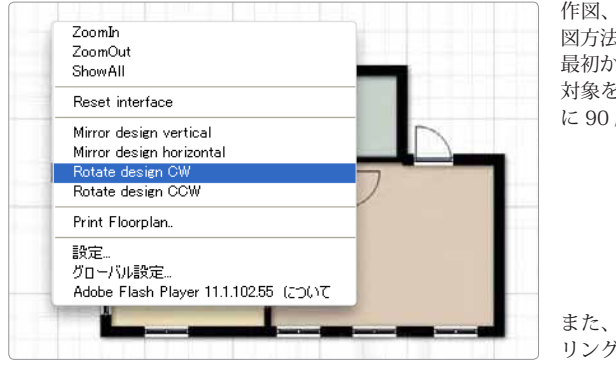

作図、レイアウトを今までと別の作 図方法をいくつかご紹介します。 最初から作り直す必要はありません。 対象を時計回りまたは反時計回りに に 90 度回転させることができます。

また、このメニューで図面をミラー リングすることができます

#### メニューを消してしまった場合

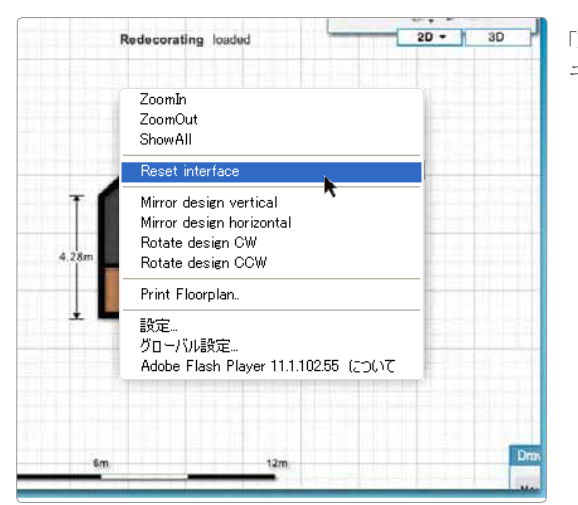

「Reset interface」を選択すれば、メニ ューが元通り表示されます。

## 4. 高度なフロアプランニング

### 4.3 高さの設定

壁、表面、ドア、窓、家具などは高さと立面図を変更するオプションがあります。 プロパティメニューで、「高さを編集」をクリックします。 それで屋根を作成できるようになります。詳細は以下の例で説明します。

### 例:屋根裏の作成

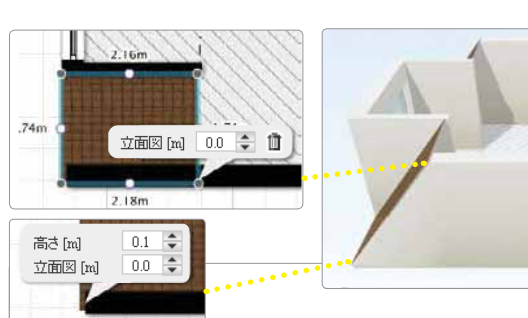

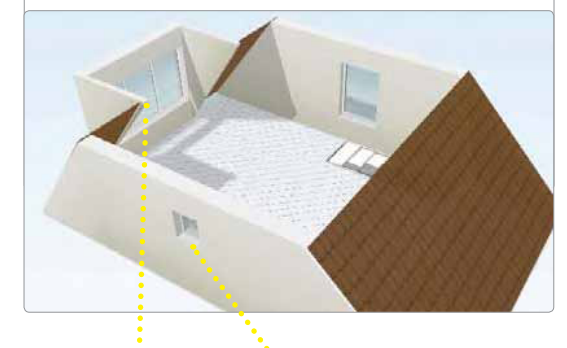

屋根の場合は、手動で描いて、その後、 一度表面をクリックし、(i)文字をク リックし、立面図を編集する。また、 すべての表面の高さを設定もできる。

壁に対しては、傾斜と壁全体の高さ、 もしくは角の点(一点でも二点でも 構わない)の高さを設定することが できます。 ここでの角の高さは、傾斜した壁を 作るために0.1に設定されています。

注)壁と角の高さを設定し直す場合、 [設定]メニューから床の高さを調整 します。

注)壁の高さを設定するとその角に「 すきま」ができますが、角の高さを設 定すると壁を傾斜させます。

ドア、窓、家具に対してはプロパティ メニューの「 高さを編集 」から高さ と傾斜を設定できます。

4. 高度なフロアプランニング

### 4.4 曲線の壁

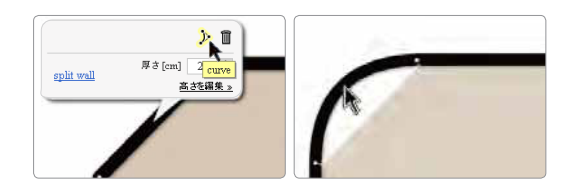

作図例

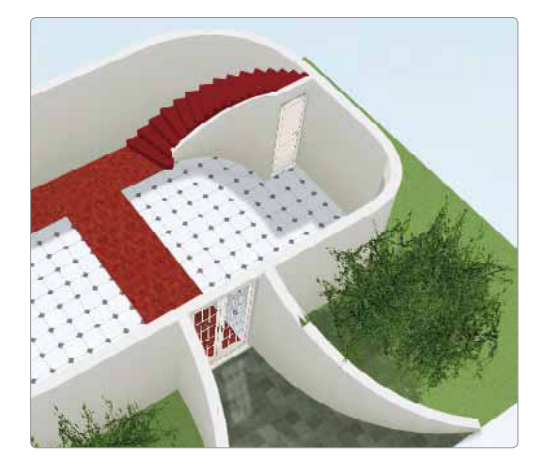

建物の壁に曲面がある場合、まずは 直線で壁を描く。 その後、壁をクリックしてプロパテ ィメニューを表示する。 曲面の壁のアイコンをクリックしま す。 カーソルをドラッグし、曲面の形状 を整えてください。

基準点の高さを設定することによ り、傾斜曲面壁を作成することがで きます。

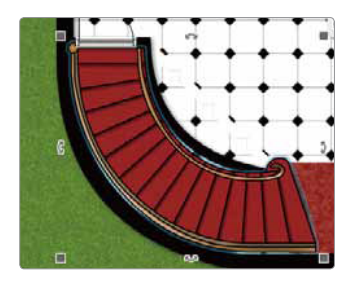

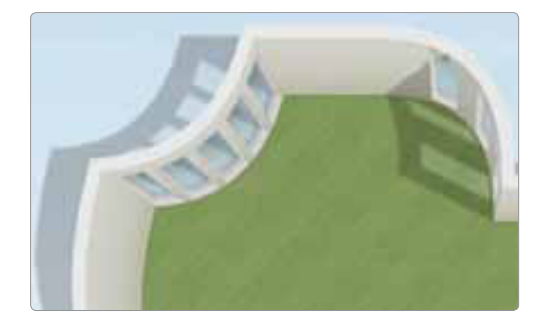

通常の壁のように湾曲した壁。 (壁を)広くしすぎないように注意 しないと曲線をはみ出ることになり ます。

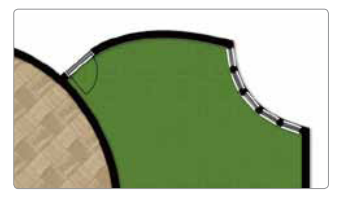

4. 高度なフロアプランニング

### 4.5 壁面のカラー

#### 3D上で直接壁の色を変える

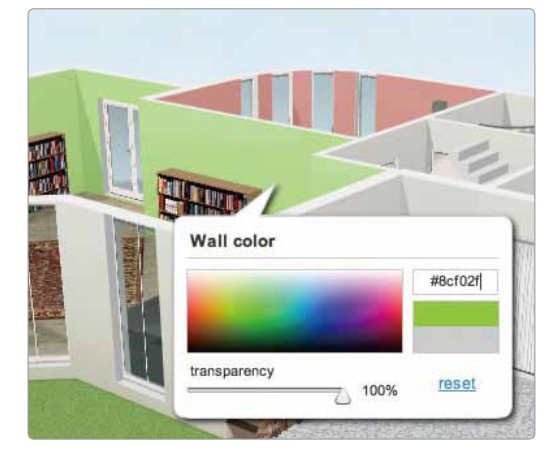

外観を設定することができます。 3D に変更後、壁をクリックし、色を 選択。そして、同じ色で別の壁をペイ ントするテキストボックスから CTRL+C で RGB コードをコピーす ることができます。 また、リセットボタンは、設定を元に 戻すことができます。

2D でレイアウトを作成した後、壁の

透明度を設定する

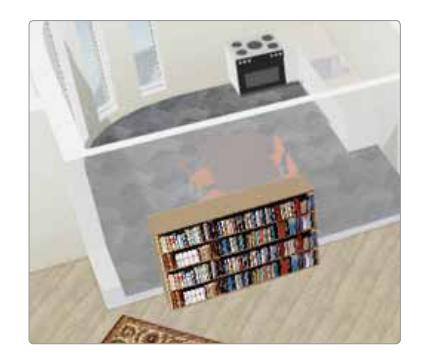

同じメニューで壁の透明度を設定す ることができます。(「transparency」 をスライドさせる) ここでは様々な部屋の家具の配置を 確認することができます。

注)変更した壁を保存するには、2D ビューに切り替えて、「変更を保存」 をクリックする必要があります。

4. 高度なフロアプランニング

### 4.6 作図のヒント

#### 完全な間取図にするための5つのステップ

1. ベース材料の品質を調べます。

2. スタートは部屋の作図から、大きな部屋から始まり、小さなクローゼットで終了する。

3. 壁の厚さを調整します。

4. ドア、窓、階段や他の構成要素を追加します。

5. 床のパターン、コメントおよび寸法を含む図面を仕上げ。

#### ベース材料

図面を追加した場合、それは正しいスケールを持っていると便利使えることを確認してください。 作図する前に、正しく下絵図面を拡大縮小し、下絵図面が水平または垂直になるように、それを回 転させて、調整する。その後、部屋のトレースを開始する。

#### 予定を設定してください。

大小のスペースの作図で始め、外壁を描き始める、そしてインテリアの配置へと進めてください。 これは、壁の厚さの調整する時間の短縮が図れます。 また、図面を複製することにより、次のフロアの制作時間を節約することが出来ます。

#### 複数のフロア

多くの場合、フロアの基本構造は似ています。次のフロアに似た構造をコピーすると、作業を大幅 に節約することができます。そして、非常に似ている構造を描くことから始めます(外壁、壁、階段 などが同じ設定の)いくつかのフロアに。 その後、次のフロアにコピーします。その後は各フロアの標準的な構造を追加します。

#### 作業はまめに保存します!

#### エラーの解決

床を編集している最中、部屋の表面がきちんと壁を塗りつぶせないときがありますが、壁を少し (マウスで)ドラッグして元の位置に戻せば直ります。壁同士が重ならないように注意してくださ い。もし重なってしまったら、重なってる箇所の白い点を移動させてください。

#### 作業を元に戻す

何かがうまくいかない場合は、「designname」の左に元に戻すの矢印を、クリックしてこのエラーを元に戻すことができます。(または Ctrl+ Z)

## 4. 高度なフロアプランニング

### 4.7 ショートカット一覧

| ファンクション      | キー (PC/MAC)        | コンテキスト(状況)                       |
|--------------|--------------------|----------------------------------|
|              |                    |                                  |
| 元に戻す         | CTRL + Z / CMD + Z | 常時                               |
| オブジェクトの削除    | DELETE             | オブジェクトが選択されている場合                 |
| 壁の分割         | hold CTRL/CMD      | カーソルが壁の上にあるとき                    |
| 作図作業の終了      | ESC                | 作図中の部屋、面または線                     |
| メニューの終了      | ESC                | メニューが選択されている場合                   |
| 回転           | hold S             | 作図中の線や表面                         |
| 家具の移動        | ARROW KEYS         | オブジェクトが選択されている場合                 |
| 複数のオブジェクトの選択 | hold SHIFT         | 家具を選択している間                       |
| 中心からのスケール    | hold SHIFT+CMD+ALT | オブジェクトの「scaleboxes」を<br>ドラッグしながら |

## 5.入力と出力

### 5.1 エクスポートと出力

プロジェクトのオプションから作図データをエクスポートすることができます。

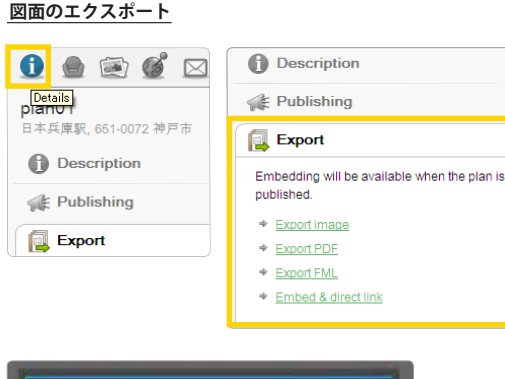

### 0

左上隅の「Details」アイコンをクリッ クしてください。その後「Export" を 選択してください。 書き出せるデータ形式は jpg 等画像 ファイル、pdf、fml があります。

現在編集中のデザインかプランをエ クスポートすると、あなたが登録し たメールアドレスにその内容が送ら れます。

SketchUp 形式 (2D ベクターファイ ル形式)、もしくは Blender などの 3D エディタで編集することもでき る STL 形式 (多くの CAD ソフトが サポートする 3D 表現フォーマット) がサポートされているインポート形 式です。また 3D 形式でプランをエク スポートすることもできます。

PDF 以外にも様々なデザインに対応 した形式でエクスポートが可能です。 縮尺を変更することもできます。

## 5.入力と出力

### 5.2 出版プラン

プランの公開状況は、3つのオプションがあります:パブリック、プライベートまたは公開。 パブリッシュのモードは、ウェブサイトでプランを提示、または直接、他の人にするために使用されます。 出版後は、計画では、プレゼンテーションのためのいくつかのオプションがあります。出版プランとプライベ ートオプションは、無料のアカウントでは使用できません。

#### 印刷する方法

plan01

プランを公開するには、ダッシュボードま たは [ プロジェクト ] タブからプランを開 いて次の手順を実行します。

1:サイドバーの"Publishing"をクリック

1 📄 🗟 💕 🖂

日本兵庫駅, 651-0072 神戸市

 Basic Your plan can be viewed and reused by anybody.

O Private Your plan is protected and car

available with your own link and looo

Visitors can see the plans both in 2D as

be viewed by invitation only

Published Your plan is publicly

3D and can place furniture.

Description

🐗 Publishing

Export

2:パブリッシュのオプションについては、"Published" を選択

3:訪問者があなたの公開プランを持っているとあなたの 計画のための名前を選択するオプションを設定します。

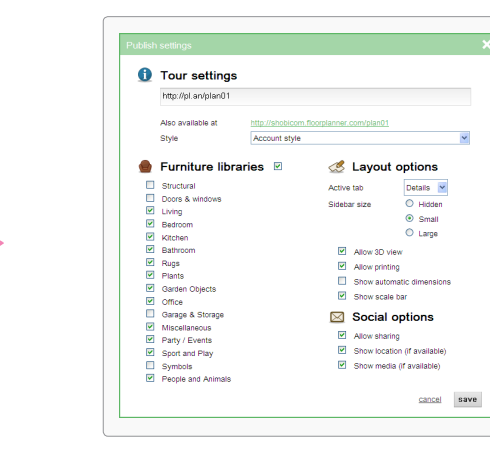

#### エクスポート オプション

公開されたプランは、ウェブサイトに埋め 込むことも、プランへのアクセスを提供す るための Web リンクを与えることができ ます。

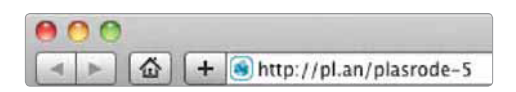

http://pl.an/ yourplanname Or

http://yoursubdomain/floorplanner.com/ yourplanname the url of a published plan

Export O current design ○ whole project Format JPEG (white background) ~ Resolution 1024x768 pixels 💌 Orientation landscape
portrait Scaling scale to fit 

 same scale

 Send to ######@shobicom.jp Add scale bar Attach EMI cancel export

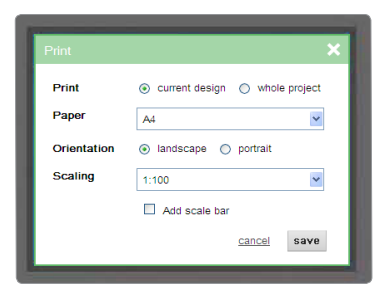

27

## 5.入力と出力

### 5.3 Webサイトへの埋め込み

プランが公開された後、ウェブサイトにエクスポートオプションでHTMLコードを取得することができます。 ここでは、簡単な説明があります。

#### 埋込みコード

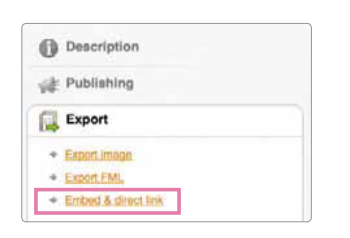

### ウェブサイトに埋め込まれた間取図の例

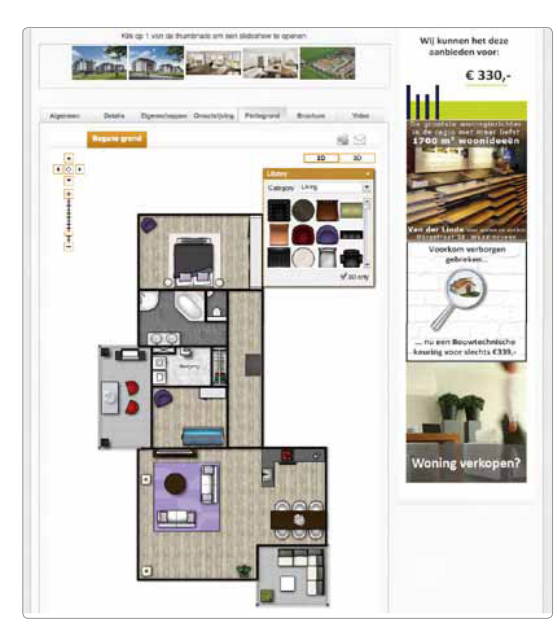

埋め込む方法

サイドバーの「Export」を選び、 「Embed & direct link」をクリック。 「Embed code」のコードをウェブサイト に貼り付けてください。

#### [例]

<iframe frameborder="0" height="400" scrolling="no" src=" http://yoursubdomain. floorplanner.com/projects/19680610projecttitle/embed" width="100%"></iframe>

ウェブサイトの html ソースファイ ルの <body></ body> タグの間にそ れを貼り付けます。また、高さや幅な どのレイアウトに合わせてパラメー タを追加、変更することができます。

外観、例えばメニューの色は、それを 公開するスタイルで決まります。 (「Back-End Manual」を参照ください。)

### 5.4 メディアを追加する

ユーザーに対し、イメージを明確に伝える手段として、写真やムービーなどを追加することが 出来ます。

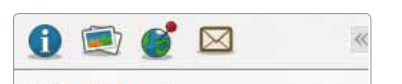

+

× Delete

Via della Rotonda 34. Vicenza VI

🗶 Edit

◀ 3 of 3 ▶

Add photo or video

Villa Rotonda

• Place

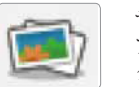

サイドメニューの「Media」から、アッ プロードしたメディアのアイコンを クリックします。

他のイメージを追加するには「Add photo or video」の「+」をクリックし、 「upload a file」 から追加するイメー ジを選びアップロードしてください。

イメージを配置するには「Place」を押 し、配置したい場所にクリックすれ ばイメージが配置されます。 (ボタンで表示されクリックするとイメージ が表示されます。)

削除やイメージの変更は、サイドバ ーで行います。 配置したイメージを削除するには、 イメージをクリック後、キーボード の Del キーまたは BackSpace キーを 押してください。

図面が公開されたとき、サイドバー で「Media」を参照するか「+」のアイコ ンを選択するとイメージが表示でき ます。

## 5.入力と出力

### 5.5 ロケーションの追加

プランに実際の物件の所在地を追加すると探すことが容易になります。 家を購入しようとしている人は、特定の地域に限定するか、または近くまで寄ったときのために 家が大体どこにあるのかを知りたがっているので、オンラインで財産を売却する場合にこれは 非常に重要になります。

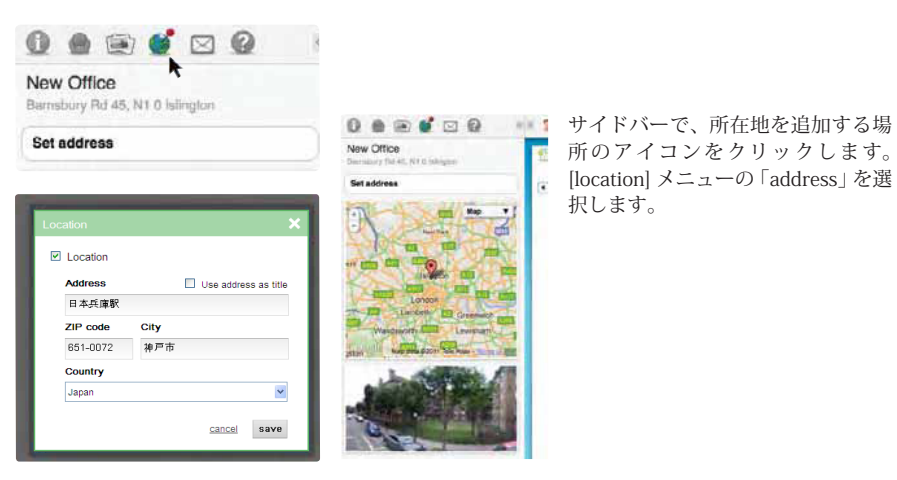

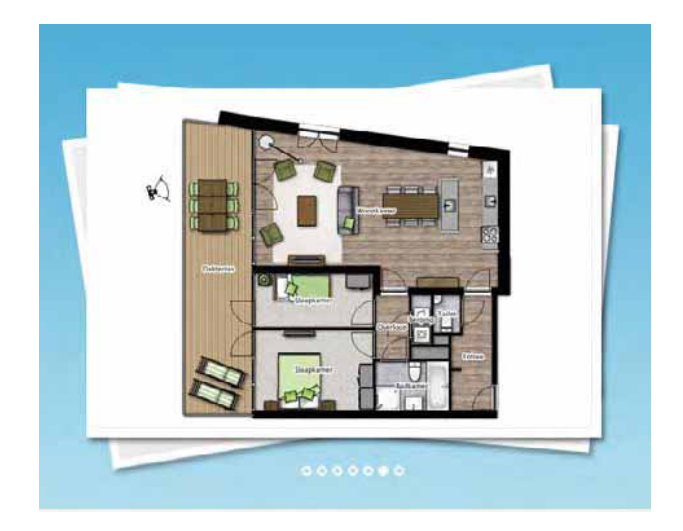

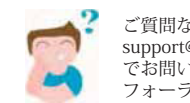

### 5.6 データの共有(シェアリング)

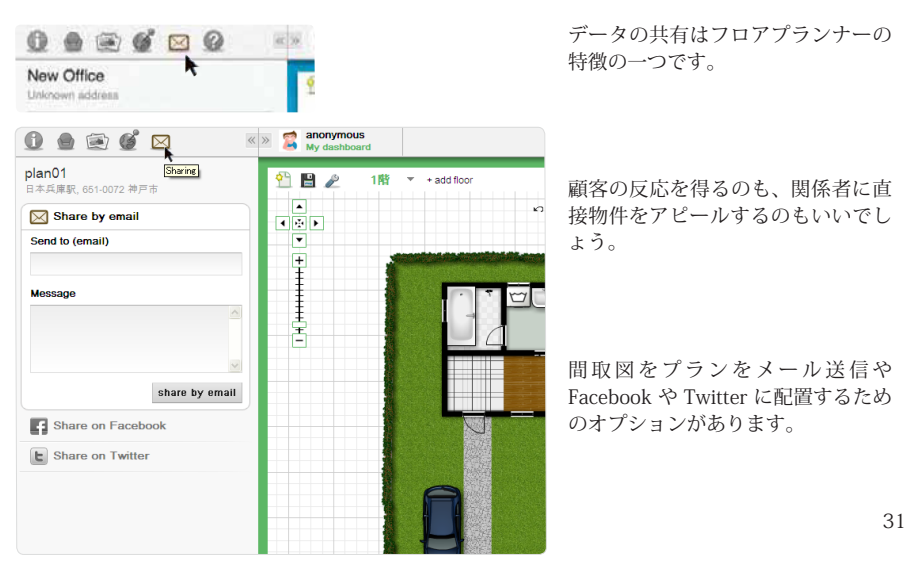

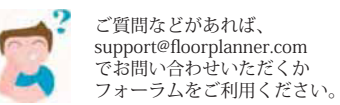